# Οδηγός εγκατάστασης ColorEdge<sup>®</sup> CG2420

Οθόνη LCD με διαχείριση χρωμάτων

#### Σημαντικό

Διαβάστε προσεκτικά τις ΠΡΟΦΥΛΑΞΕΙΣ, αυτόν τον Οδηγό εγκατάστασης και το Εγχειρίδιο χρήστη που είναι στο CD-ROM για να εξοικειωθείτε με την ασφαλή και αποτελεσματική χρήση του προϊόντος. Φυλάξτε αυτόν τον οδηγό για μελλοντική αναφορά.

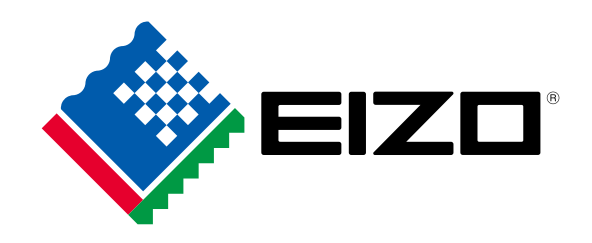

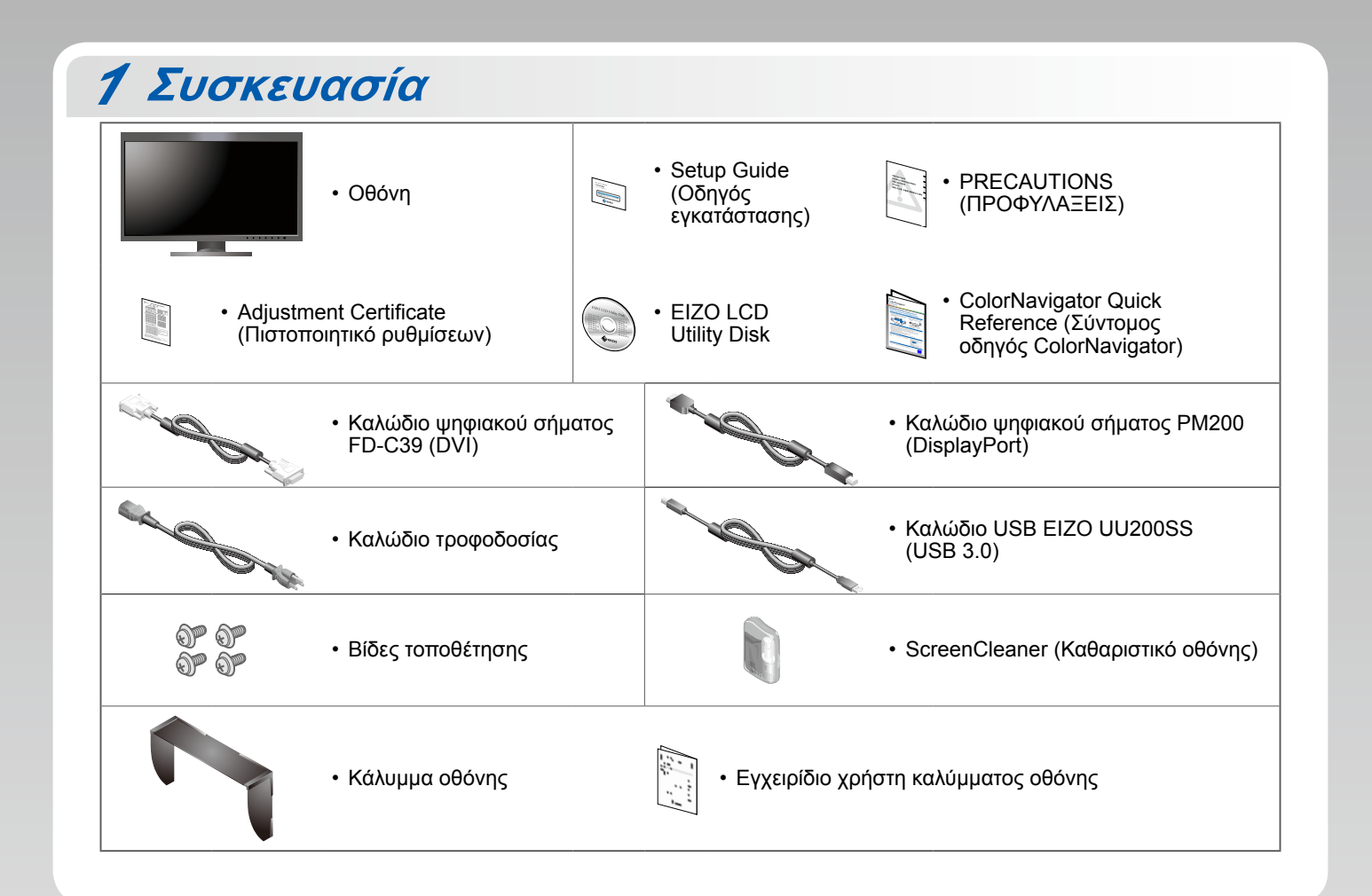

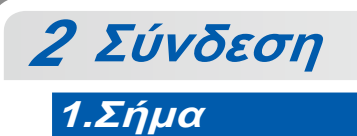

2.USB

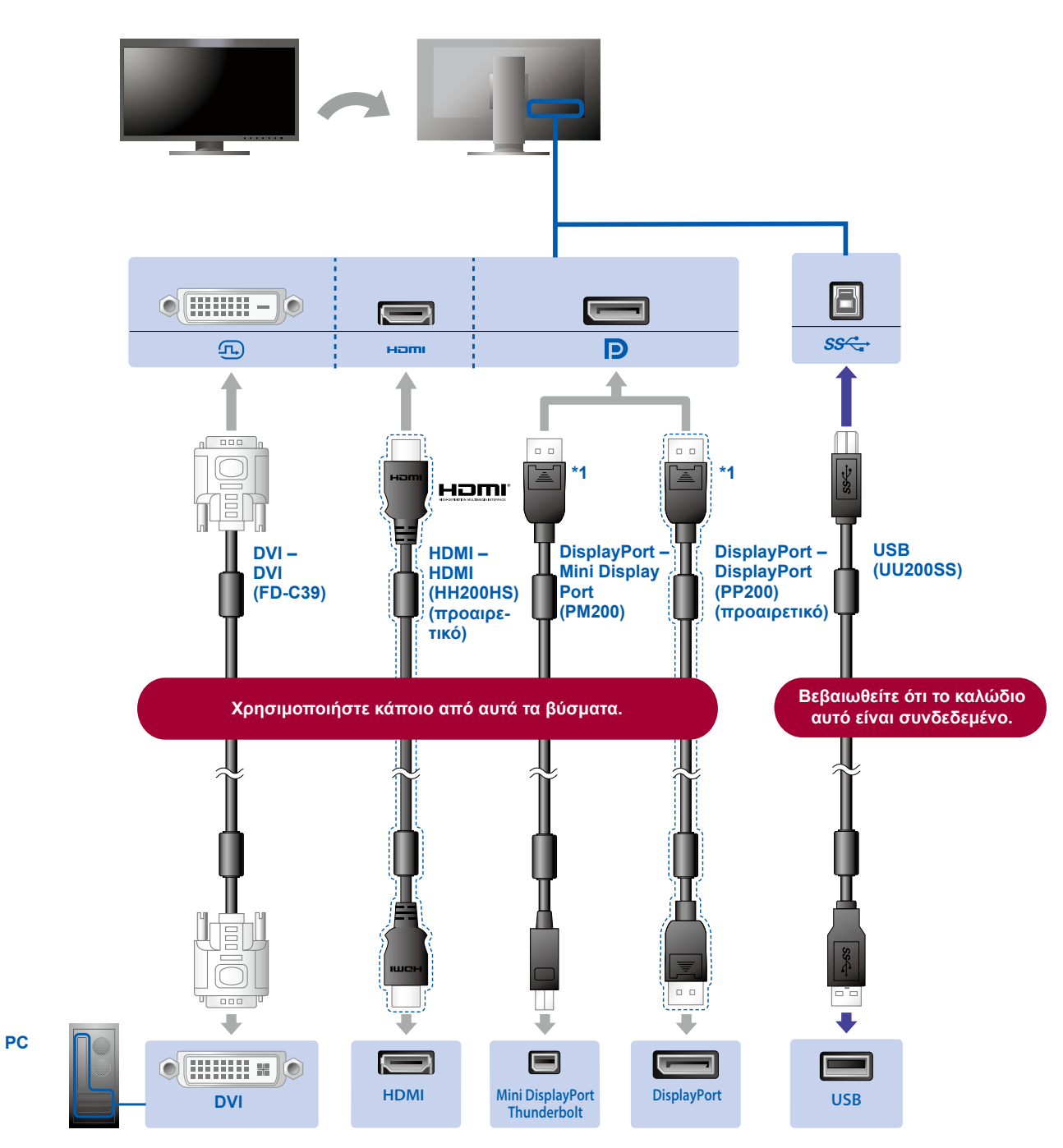

\*1 Όταν αφαιρείτε το καλώδιο DisplayPort, πιέστε το σημάδι ≛ στο άκρο του καλωδίου καθώς το τραβάτε προς τα έξω.

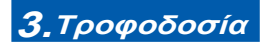

#### **4.**Εξάρτημα συγκράτησης

Η χρήση του εξαρτήματος συγκράτησης καλωδίων στην πίσω πλευρά της βάσης εξασφαλίζει την τακτοποίηση των καλωδίων.

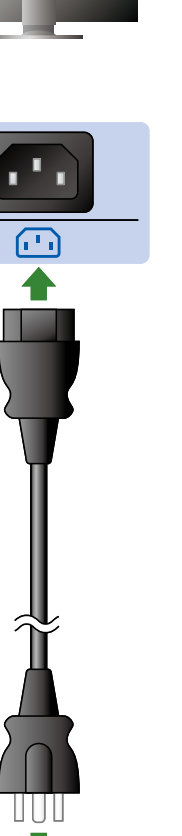

•

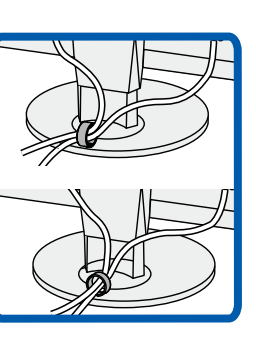

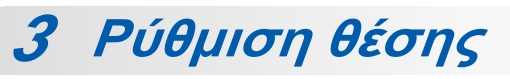

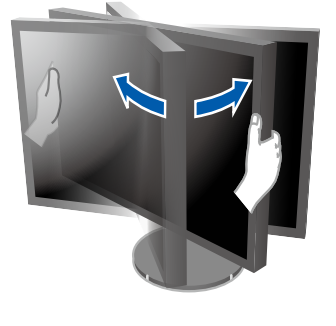

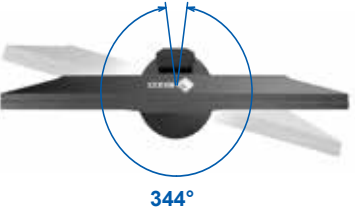

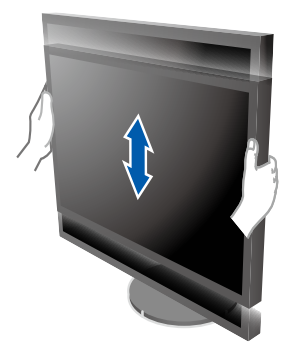

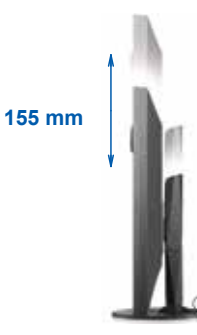

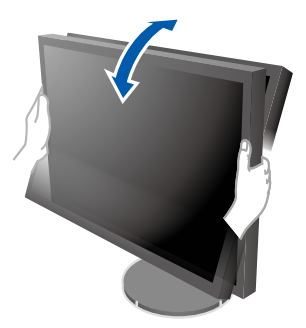

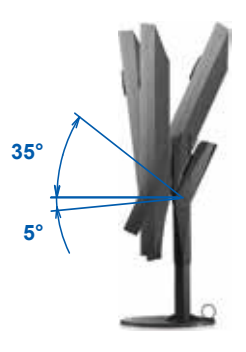

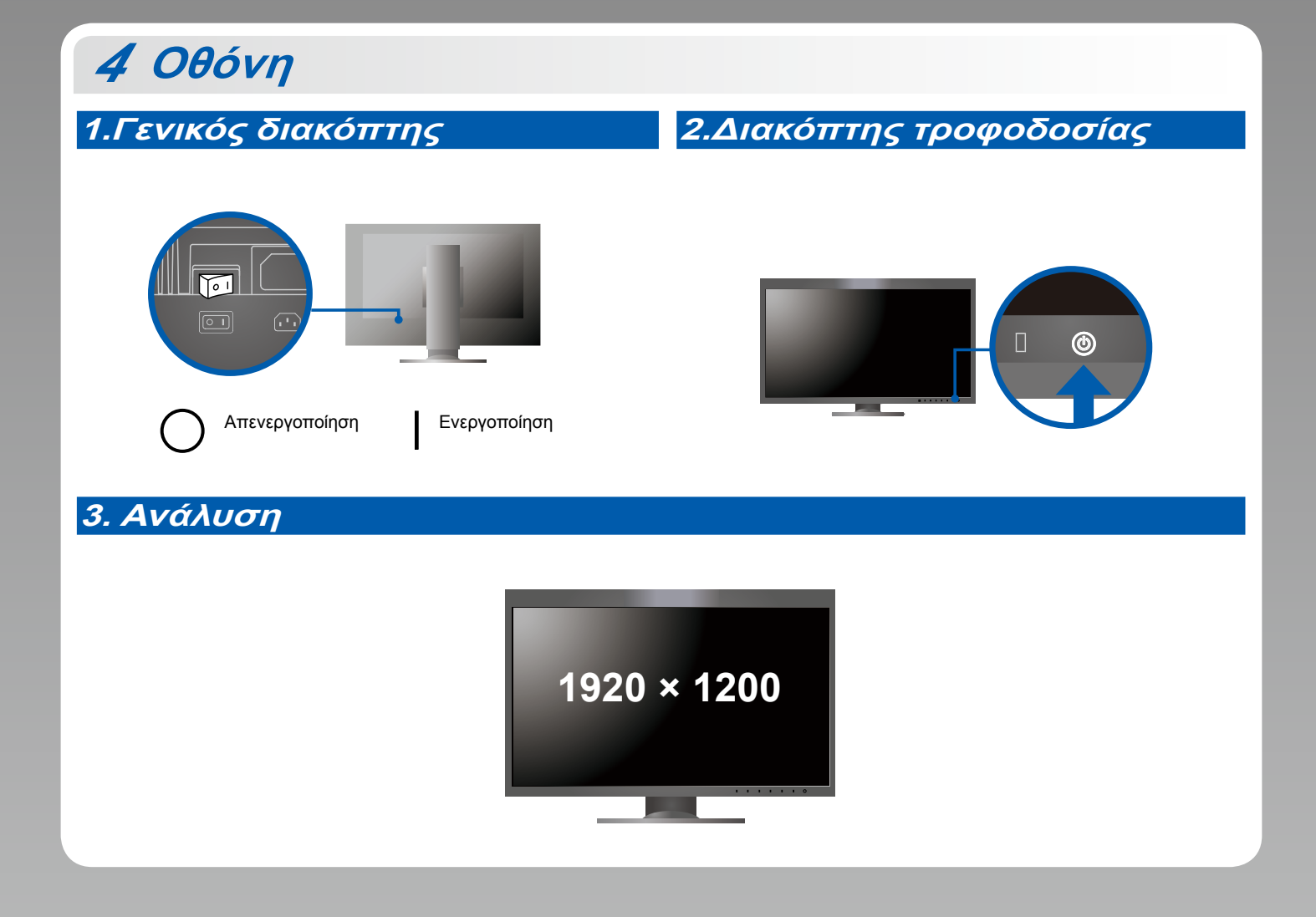

5 Κάλυμμα

Για λεπτομέρειες σχετικά με την εγκατάσταση, ανατρέξτε στο Εγχειρίδιο χρήστη του καλύμματος της οθόνης (στο κουτί της συσκευασίας του καλύμματος οθόνης).

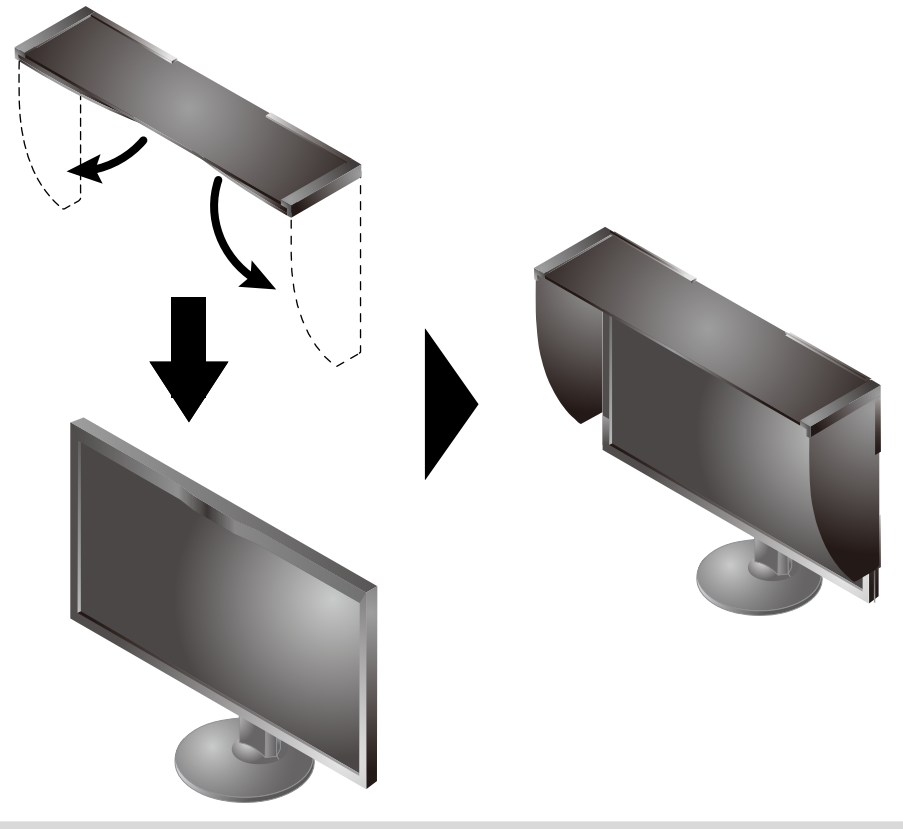

## **ColorNavigator 6**

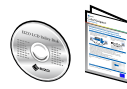

 Για τις οδηγίες χρήσης ανατρέξτε στο "Σύντομο οδηγό" και στο Εγχειρίδιο χρήστη ColorNavigator (που είναι στο CD-ROM).

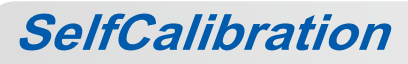

Σας επιτρέπει να εκτελείτε περιοδικά βαθμονόμηση.

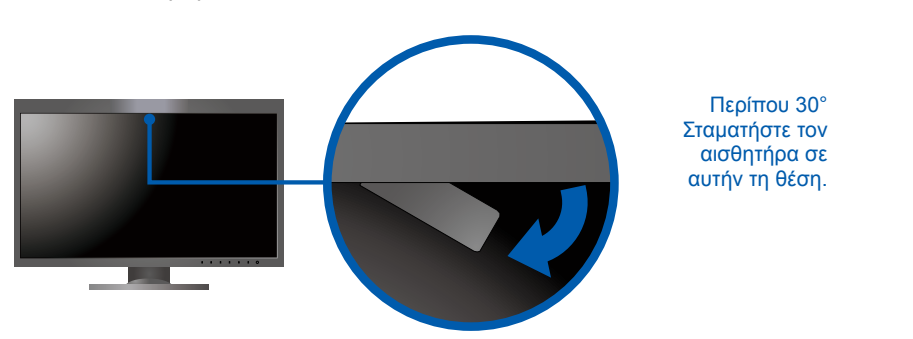

• Για λεπτομέρειες σχετικά με την SelfCalibration, ανατρέξτε στο Εγχειρίδιο χρήστη της οθόνης στο CD-ROM.

### Πρόβλημα "Καθόλου εικόνα"

Αν δεν εμφανίζεται εικόνα στην οθόνη ακόμη και μετά την εφαρμογή των προτεινόμενων λύσεων, επικοινωνήστε με τον τοπικό αντιπρόσωπο EIZO.

| Πρόβλημα                  |                                                                                                    | Πιθανή αιτία και λύση                                                                                                    |
|---------------------------|----------------------------------------------------------------------------------------------------|----------------------------------------------------------------------------------------------------|
| Καθόλου<br>εικόνα         | Το ενδεικτικό τροφοδοσίας δεν ανάβει.                                                                | <ul> <li>Βεβαιωθείτε ότι το καλώδιο τροφοδοσίας είναι συνδεδεμένο σωστά.</li> <li>Ανοίξτε το γενικό διακόπτη τροφοδοσίας στην πίσω πλευρά της οθόνης.</li> <li>Αγγίξτε το <sup>U</sup>.</li> <li>Κλείστε το γενικό διακόπτη τροφοδοσίας στην πίσω πλευρά της οθόνης και, στη συνέχεια, ανοίξτε τον ξανά ύστερα από μερικά λεπτά.</li> </ul>                                                                                                    |
|                           | Το ενδεικτικό τροφοδοσίας<br>ανάβει με λευκό χρώμα.                                                  | <ul> <li>Αυξήστε τα "Brightness (Φωτεινότητα)" και/ή "Gain (Ενίσχυση)" στο<br/>μενού ρυθμίσεων.</li> </ul>                                                                                                    |
|                           | Το ενδεικτικό τροφοδοσίας<br>είναι πορτοκαλί.                                                        | <ul> <li>Αλλάξτε το σήμα εισόδου με το [ ΙΠΡυΤ ].</li> <li>Μετακινήστε το ποντίκι ή πατήστε κάποιο πλήκτρο στο πληκτρολόγιο.</li> <li>Ελέγξτε αν το PC είναι αναμμένο.</li> </ul>                                                                                                    |
|                           | Το ενδεικτικό τροφοδοσίας αναβοσβήνει<br>με πορτοκαλί και λευκό χρώμα.                               | <ul> <li>Το πρόβλημα αυτό μπορεί να εμφανιστεί όταν συνδεθεί PC μέσω<br/>της υποδοχής DisplayPort. Πραγματοποιήστε τη σύνδεση μέσω του<br/>καλωδίου σήματος που προβλέπεται από την EIZO, σβήστε την οθόνη<br/>και κατόπιν ανάψτε την ξανά.</li> </ul>                                                                                                    |
| Εμφανίζεται<br>το μήνυμα. | Το μήνυμα αυτό εμφανίζεται όταν<br>δεν υπάρχει σήμα στην είσοδο.<br>Παράδειγμα:<br>ΗDMI<br>No Signal | <ul> <li>Μπορεί να εμφανιστεί το μήνυμα που φαίνεται αριστερά, επειδή κάποια PC δεν παρέχουν σήμα στην έξοδο για μικρό χρονικό διάστημα μετά την ενεργοποίησή τους.</li> <li>Ελέγξτε αν το PC είναι αναμμένο.</li> <li>Ελέγξτε εάν το καλώδιο σήματος είναι συνδεδεμένο σωστά στον υπολογιστή.</li> <li>Αλλάξτε το σήμα εισόδου με το [ INPUT].</li> </ul>                                                                                                    |
|                           | Παράδειγμα:<br>Signal Error                                                                          | <ul> <li>Το μήνυμα υποδεικνύει ότι το σήμα εισόδου είναι εκτός της καθορισμένης περιοχής συχνοτήτων.</li> <li>Ελέγξτε αν το PC είναι ρυθμισμένο ώστε να ικανοποιεί τις απαιτήσεις ανάλυσης και κάθετης συχνότητας σάρωσης της οθόνης.</li> <li>Εκτελέστε επανεκκίνηση του PC.</li> <li>Επιλέξτε κατάλληλη ρύθμιση χρησιμοποιώντας το βοηθητικό πρόγραμμα της κάρτας γραφικών. Για λεπτομέρειες ανατρέξτε στο Εγχειρίδιο χρήστη της κάρτας γραφικών.</li> </ul> |